СКЗИ КриптоПро CSP. Переход на новую версию

## 1. Общая информация

В соответствии с положениями выписки из документа ФСБ № 149/7/1/3– 58 от 31.01.2014 «О порядке перехода к использованию новых стандартов ЭЦП и функции хеширования», до конца 2018 года всем владельцам электронной подписи необходимо будет заменить ЭП.

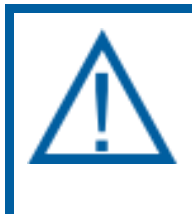

Соответственно, для работы с подписью необходимо будет использовать криптопровайдер КриптоПро CSP версии 4.0. Подписи, выданные по ГОСТ 34.10-2012, с версиями криптопровайдера ниже 4.0. использовать запрещено.

Для подготовки к использованию электронных подписей, выданных в соответствии с новым ГОСТ 34.10-2012, настоятельно рекомендуем ЗАРАНЕЕ осуществить обновление версии криптопровайдера до 4.0. Для этого необходимо произвести действия, описанные в следующих разделах.

## 2. Определение текущей версии криптопровайдера

Для определения текущей версии криптопровайдера КриптоПро CSP выполните запуск СКЗИ, щелкнув два раза левой кнопкой мыши по ярлыку программы. После запуска СКЗИ на вкладке «Общее» ознакомьтесь с версией программы *(рис. 1.)*.

| 腹 КриптоПро (                                                                                     | CSP                                       |                                                    | ×                                        |
|---------------------------------------------------------------------------------------------------|-------------------------------------------|----------------------------------------------------|------------------------------------------|
| Алгоритмы                                                                                         | Безопасность                              | Winlogon                                           | Настройки TLS                            |
| Общие                                                                                             | Оборудование                              | Сервис                                             | Дополнительно                            |
| <u>(окс</u>                                                                                       | тоПро СSP Ве<br>Вер<br>МПания КРИПТО-ПРО. | ерсия продукта<br>осия ядра СКЗИ<br>Все права защи | а: 4.0.9708<br>1: 4.0.9006 КС1<br>ищены. |
| Лицензия<br>Серийный н<br>Владелец:<br>Организаци                                                 | омер:<br>я:                               |                                                    |                                          |
| Срок действ                                                                                       | зия 27.09.2016                            |                                                    | Покупка                                  |
| Тип лицензи<br>Первая уста                                                                        | и: Серверная<br>ановка: 26.06.2016        | Вв                                                 | од лицензии                              |
| Язык                                                                                              |                                           |                                                    |                                          |
| Выберите я<br>CSP вашей у                                                                         | зык для отображения<br>ичетной записи:    | окон                                               | кий 🔻                                    |
| Выберите язык для отображения окон<br>CSP пользователей, не задавших язык<br>(умолчание системы): |                                           |                                                    |                                          |
|                                                                                                   | OK                                        | Отм                                                | ена Применить                            |

Рис. 1.

## 3. Обновление СКЗИ

Загрузите установочный файл продукта КриптоПро CSP. С подробной информацией по приобретению КриптоПро CSP можно ознакомиться на сайте <u>https://www.cryptopro.ru/</u>.

Для начала установки запустите установочный файл программы. Перед Вами появится окно следующего вида *(рис. 2.)*. Нажмите **Да**.

| 腔 Обновление                 |                               | x                           |
|------------------------------|-------------------------------|-----------------------------|
| Будет произведе<br>Обновить? | но обновление КриптоПро CSP 3 | .9.8227 до версии 4.0.9944. |
| 🗹 Установить к               | орневые сертификаты           | Да Нет                      |

Рис. 2.

Программа сообщит о подготовке к установке (рис. 3.).

| Установщик Windows          |        |
|-----------------------------|--------|
| Идет подготовка к установке |        |
|                             | Отмена |

Рис. З.

После того, как программа сообщит об успешном окончании установки КриптоПро CSP *(рис. 4.)*, нажмите кнопку **ОК**.

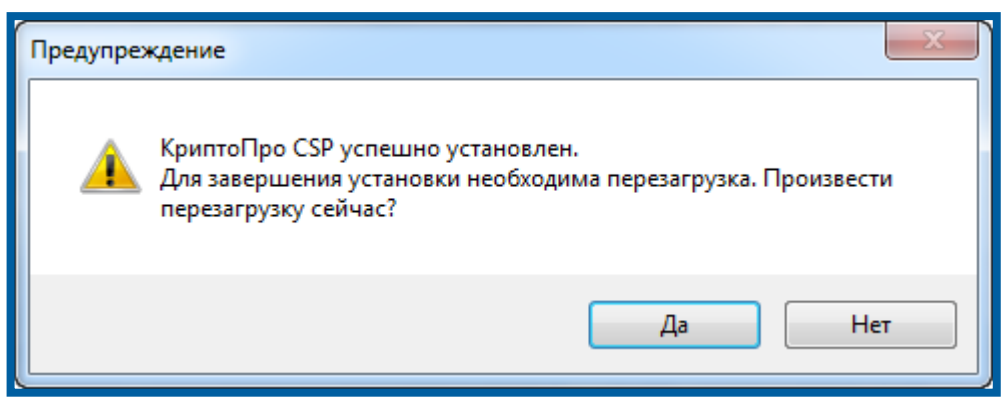

Рис. 4.

Рекомендуется выполнить перезагрузку компьютера после установки программы.

## 4. Ввод серийного номера программы

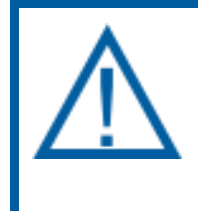

Для установки более новой версии КриптоПро CSP требуется повторное приобретение лицензии. Лицензию можно приобрести на официальном сайте <u>https://www.cryptopro.ru/</u>, либо обратитесь в обслуживающую организацию.

После перезагрузки компьютера запустите программу КриптоПро CSP, щелкнув на ярлык программы на рабочем столе или выбрав «КриптоПро CSP» в меню «Пуск». Перед Вами появится окно следующего вида *(рис. 5.)*:

| ⊵ КриптоПро CSP 🛛 💌                                                                               |                                                                                                    |            |               |  |
|---------------------------------------------------------------------------------------------------|----------------------------------------------------------------------------------------------------|------------|---------------|--|
| Алгоритмы                                                                                         | Безопасность                                                                                                    | Winlogon   | Настройки TLS |  |
| Общие                                                                                             | Оборудование                                                                                                    | Сервис     | Дополнительно |  |
| <u>ро</u> кри<br>© К                                                                              | КриптоПро СSP Версия продукта: 4.0.9708<br>Версия ядра СКЗИ: 4.0.9006 КС1<br>© Компания КРИПТО-ПРО. Все права защищены. |            |               |  |
| Лицензия<br>Серийный в<br>Владелец:<br>Организаці                                                 | юмер:                                                                                                    |            |               |  |
| Срок дейст                                                                                        | вия 27.09.2016                                                                                                    |            |               |  |
| Тип лиценз                                                                                        | ии: Серверная                                                                                                    |            | Покупка       |  |
| Первая уст                                                                                        | ановка: 26.06.2016                                                                                                    | BB         | од лицензии   |  |
|                                                                                                   |                                                                                                    |            |               |  |
| Азык<br>Выберите я<br>СSP вашей                                                                   | изык для отображения<br>учетной записи:                                                                                 | окон Русск | хий 🔻         |  |
| Выберите язык для отображения окон<br>CSP пользователей, не задавших язык<br>(умолчание системы): |                                                                                                    |            |               |  |
|                                                                                                   | OH                                                                                                    | СОтм       | ена Применить |  |

Рис. 5.

Для регистрации программы нажмите кнопку **Ввод лицензии**. В открывшемся окне введите данные о владельце, серийный номер программы и нажмите **ОК** (*рис. 6.*).

| В КриптоПро CSP 4.0.9708                                                                            | X                     |
|----------------------------------------------------------------------------------------------------|-----------------------|
| Сведения о пользователе                                                                             |                       |
| Укажите сведения о себе.                                                                            |                       |
| Пользователь:                                                                                       |                       |
| Тест                                                                                                |                       |
| Организация:                                                                                        |                       |
| Тест                                                                                                |                       |
| Серийный номер:                                                                                     |                       |
| (12 1227 2220 2 2220 277 )                                                                          |                       |
| Введите серийный номер с Вашего бланка Лицензии на право<br>программного продукта ООО «КРИПТО-ПРО». | использования данного |
|                                                                                                    | ОК Отмена             |

Рис. б.

Сведения о лицензии отобразятся на вкладке **Общие**. Программное обеспечение СКЗИ КриптоПро CSP успешно установлено и настроено для дальнейшей работы *(рис. 7.)*.

| 🙋 КриптоПро С                                                                        | SP                                                                                                    |                                                   | ×                                        |  |  |
|--------------------------------------------------------------------------------------|----------------------------------------------------------------------------------------------------|---------------------------------------------------|------------------------------------------|--|--|
| Алгоритмы                                                                            | Безопасность                                                                                                    | Winlogon                                          | Настройки TLS                            |  |  |
| Общие                                                                                | Оборудование                                                                                                    | Сервис                                            | Дополнительно                            |  |  |
| Крипт<br>© Ком                                                                       | о <u>Про CSP</u> В<br>Веј<br>пания КРИПТО-ПРО.                                                                                                    | ерсия продукта<br>осия ядра СКЗИ<br>Все права защ | а: 4.0.9708<br>1: 4.0.9006 КС1<br>ищены. |  |  |
| Лицензия<br>Серийный но<br>Владелец:<br>Организация                                  | мер: 10 1027000000<br>Тест<br>: Тест                                                                                                    |                                                   |                                          |  |  |
| Срок действи                                                                         | ия Постоянная                                                                                                    |                                                   | Покупка                                  |  |  |
| Тип лицензии                                                                         | : Клиентская                                                                                                    | Be                                                |                                          |  |  |
| Первая устан                                                                         | ювка: 26.06.2016                                                                                                    |                                                   | og migensent                             |  |  |
| Язык<br>Выберите язы<br>СSP вашей уч<br>Выберите язы<br>CSP пользова<br>(умолчание о | Язык<br>Выберите язык для отображения окон<br>CSP вашей учетной записи:<br>Выберите язык для отображения окон<br>CSP пользователей, не задавших язык<br>(умолчание системы): |                                                   |                                          |  |  |
|                                                                                      | OH                                                                                                    | С                                                 | ена Применить                            |  |  |

Рис. 7.